The operation of Any Blu-ray Ripper Platinum is very simple and easy.

1. Launch Any Blu-ray Ripper Platinum, click " Load BD/DVD or Add to add video files from hard drive

For example, below is a popup window to select the DVD disc after clicking "Load BD/DVD"

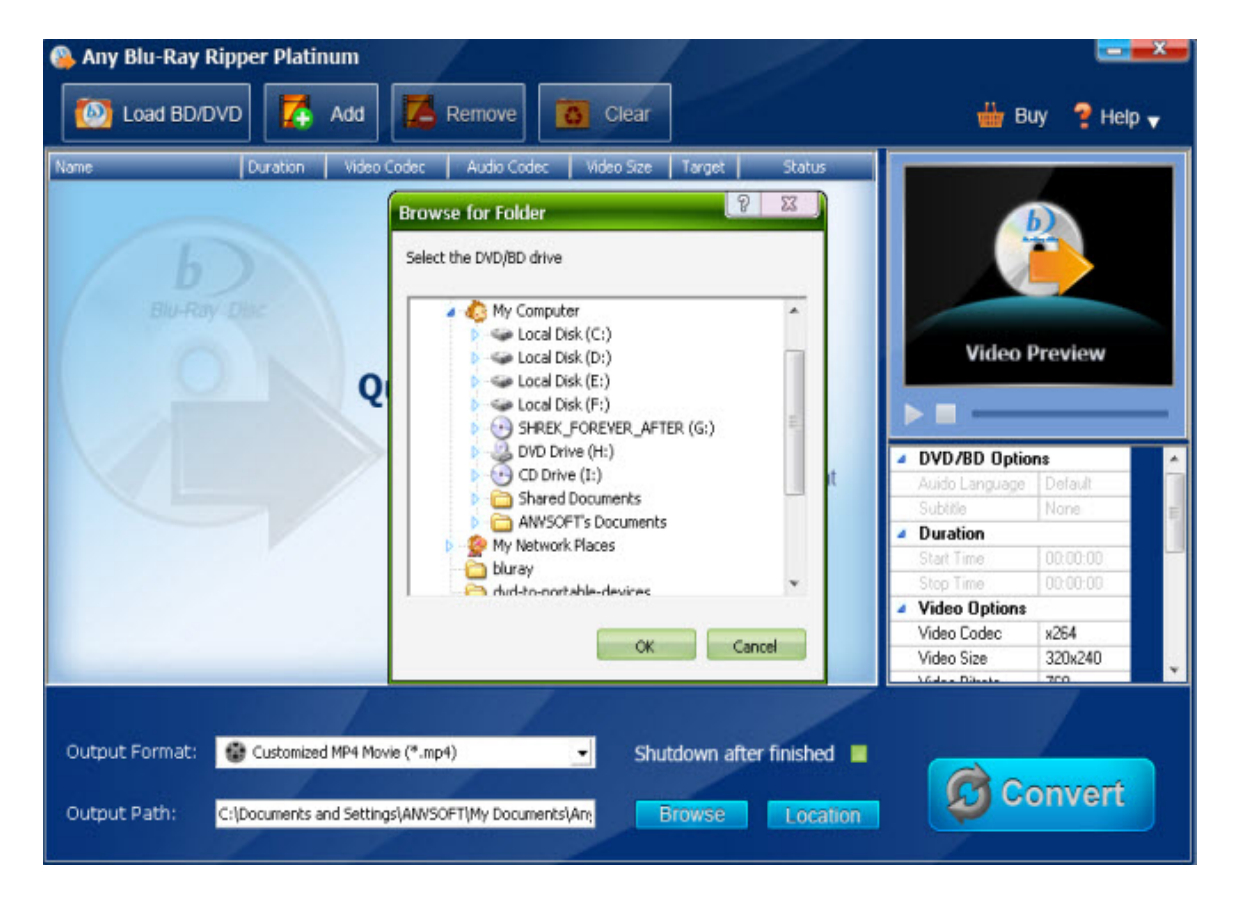

2. After loading the movie in Any Blu-ray Ripper Platinum, we can see below: the disc structure will be showed and need to choose the titles or chapters that you want to rip

|              |          | Add         | Remove      | Clear      |        |        | 🁑 В                                                    | uy 💡 Help |
|--------------|----------|-------------|-------------|------------|--------|--------|--------------------------------------------------------|-----------|
| me           | Duration | Video Codec | Audio Codec | Video Size | Target | Status |                                                        |           |
| anydvddoner1 | 00:03:30 | H264        | MP4A        | 840x526    | mp4    | *      |                                                        |           |
| 🗸 G:         |          |             |             |            |        | 1      |                                                        | 6)        |
| 🗷 🗹 Title 1  | 00:13:45 | NTSC        | ac3         | 720x480    |        |        |                                                        |           |
| 🗷 🔣 Title 2  | 00:04:03 | NTSC        | ac3         | 720×480    |        |        |                                                        |           |
| 🗄 🗹 Title 3  | 00:08:18 | NTSC        | ac3         | 720×480    |        |        |                                                        |           |
| 🗄 🛃 Title 4  | 00:00:23 | NTSC        | ac3         | 720x480    |        |        |                                                        |           |
| 🖹 🗹 Title 5  | 00:00:15 | NTSC        | ac3         | 720×480    |        |        | 10.0                                                   | P         |
| 🗷 🗹 Title 6  | 00:00:12 | NTSC        | ac3         | 720×480    |        |        | Video                                                  | Preview   |
| 🗄 🗹 Title 7  | 01:33:05 | NTSC        | ac3         | 720×480    |        | 1      |                                                        |           |
| 🗄 🗹 Title 8  | 00:00:10 | NTSC        | ac3         | 720x480    |        |        |                                                        |           |
| 🗄 🗹 Title 9  | 00:05:44 | NTSC        | ac3         | 720x480    |        |        |                                                        |           |
| 📧 🗹 Title 10 | 00:02:08 | NTSC        | ac3         | 720×480    |        |        | DVD/BD Optic                                           | ons       |
| 🗄 🗹 Title 11 | 00:02:22 | NTSC        | ac3         | 720×480    |        |        | Auido Language                                         | Detault   |
| 🗄 📝 Title 12 | 00:01:14 | NTSC        | ac3         | 720x480    |        |        | Subilie                                                | None      |
| 🖹 🗹 Title 13 | 00:02:16 | NTSC        | ac3         | 720::480   |        |        | A Duration                                             | 0.908     |
| 📧 🗹 Title 14 | 00:01:33 | NTSC        | ac3         | 720×480    |        |        | Start Time                                             | 00.00.00  |
| 🗄 🛃 Title 15 | 00:01:37 | NTSC        | ac3         | 720x480    |        |        | Stop Time                                              | 00.00-00  |
| 🗄 📝 Title 16 | 00:01:00 | NTSC        | ac3         | 720x480    |        |        | Video Online                                           | 00.00.00  |
| 🖹 🗹 Title 17 | 00:01:07 | NTSC        | ac3         | 720x480    |        |        | <ul> <li>Video Options</li> <li>Video Codeo</li> </ul> | - 204     |
| 📧 🗹 Title 18 | 00:02:16 | NTSC        | ac3         | 720×480    |        | *      | Video Lodec                                            | K264      |
|              |          | 17          |             |            |        |        | Video Size                                             | 3208240   |

## Any Blu-ray Ripper Platinum Manual

3. Choose the output format you want (click drop-down button, various video formats will be listed) and the output path you want to save the output file:

| Output Format: | Customized MP4 Movie (*.mp4)            | -                       |
|----------------|-----------------------------------------|-------------------------|
| Output Path:   | C:\Documents and Settings\ANVSOFT\My Do | cuments\An <sub>\</sub> |
|                |                                         |                         |

4. Go to right side to customized video and audio parameter if you need:

| Video Preview             |                                  |
|---------------------------|----------------------------------|
| DVD/BD Options            |                                  |
| Duration                  |                                  |
| Video Options             |                                  |
| Audio Options             |                                  |
|                           |                                  |
| 5. Click "Convert" button | Convert to start the conversion. |

| ation Video (<br>26:06 NT<br>02:39 NT<br>02:05 NT<br>05:10 NT<br>00:23 NT<br>00:07 NT | Codec         Audio Co           'SC         ac3           'SC         ac3           'SC         ac3           'SC         ac3           'SC         ac3           'SC         ac3           'SC         ac3           'SC         ac3 | dec Video Size<br>720x480<br>720x480<br>720x480<br>720x480<br>720x480<br>720x480<br>720x480                                                                                                    | Target                                                                                                    | Status                                                                                                    |                                                                                                    | 2                                                                                                    |
|---------------------------------------------------------------------------------------|----------------------------------------------------------------------------------------------------|----------------------------------------------------------------------------------------------------|----------------------------------------------------------------------------------------------------|----------------------------------------------------------------------------------------------------|----------------------------------------------------------------------------------------------------|----------------------------------------------------------------------------------------------------|
| 26:06 NT<br>02:39 NT<br>02:05 NT<br>05:10 NT<br>00:23 NT<br>00:07 NT<br>02:04 NT      | SC         ac3           SC         ac3           SC         ac3           SC         ac3           SC         ac3           SC         ac3           SC         ac3                                                                   | 720x480<br>720x480<br>720x480<br>720x480<br>720x480<br>720x480                                                                                                    |                                                                                                    |                                                                                                    |                                                                                                    | 2                                                                                                    |
| 26:06 NT<br>02:39 NT<br>02:05 NT<br>05:10 NT<br>00:23 NT<br>00:07 NT<br>02:04 NT      | SC         ac3           SC         ac3           SC         ac3           SC         ac3           SC         ac3           SC         ac3           SC         ac3           SC         ac3           SC         ac3                 | 720x480<br>720x480<br>720x480<br>720x480<br>720x480<br>720x480                                                                                                    |                                                                                                    |                                                                                                    |                                                                                                    | 2                                                                                                    |
| 02:39 NT<br>02:05 NT<br>05:10 NT<br>00:23 NT<br>00:07 NT<br>02:04 NT                  | SC         ac3           'SC         ac3           'SC         ac3           'SC         ac3           'SC         ac3           'SC         ac3                                                                                       | 720x480<br>720x480<br>720x480<br>720x480<br>720x480                                                                                                    |                                                                                                    |                                                                                                    |                                                                                                    |                                                                                                    |
| 02:05 NT<br>05:10 NT<br>00:23 NT<br>00:07 NT<br>02:04 NT                              | SC         ac3           SC         ac3           SC         ac3           SC         ac3                                                                                                    | 720×480<br>720×480<br>720×480                                                                                                    |                                                                                                    |                                                                                                    |                                                                                                    |                                                                                                    |
| 05:10 NT<br>00:23 NT<br>00:07 NT<br>02:04 NT                                          | SC ac3<br>SC ac3                                                                                                    | 720x480<br>720x480                                                                                                    |                                                                                                    |                                                                                                    |                                                                                                    |                                                                                                    |
| 00:23 NT<br>00:07 NT<br>02:04 NT                                                      | SC ac3                                                                                                    | 720×480                                                                                                    |                                                                                                    |                                                                                                    |                                                                                                    |                                                                                                    |
| 00:07 NT<br>02:04 NT                                                                  | SC 263                                                                                                    | 120/100                                                                                                    |                                                                                                    |                                                                                                    |                                                                                                    |                                                                                                    |
| 02-04 NT                                                                              | 30 803                                                                                                    | 720×480                                                                                                    |                                                                                                    |                                                                                                    | 10100                                                                                                    |                                                                                                    |
| 02.01                                                                                 | 'SC ac3                                                                                                    | 720×480                                                                                                    |                                                                                                    |                                                                                                    | Video P                                                                                                    | review                                                                                                    |
| 00:07 NT                                                                              | 'SC ac3                                                                                                    | 720×480                                                                                                    |                                                                                                    |                                                                                                    |                                                                                                    |                                                                                                    |
| 01:09 NT                                                                              | 'SC ac3                                                                                                    | 720×480                                                                                                    |                                                                                                    |                                                                                                    |                                                                                                    |                                                                                                    |
| 00:32 NT                                                                              | ISC ac3                                                                                                    | 720×480                                                                                                    |                                                                                                    |                                                                                                    |                                                                                                    |                                                                                                    |
| 00:32 NT                                                                              | 'SC ac3                                                                                                    | 720×480                                                                                                    | mkv                                                                                                    | Encodina 7.5%                                                                                                    | DVD/BD Optior                                                                                                    | 1\$                                                                                                    |
| 00:00 NT                                                                              | 'SC ac3                                                                                                    | 720×480                                                                                                    |                                                                                                    |                                                                                                    | Auido Language                                                                                                    | Default                                                                                                    |
| 01:22 NT                                                                              | 'SC ac3                                                                                                    | 720×480                                                                                                    |                                                                                                    |                                                                                                    | Subtitle                                                                                                    | None                                                                                                    |
| 00:13 NT                                                                              | SC ac3                                                                                                    | 720×480                                                                                                    |                                                                                                    |                                                                                                    | Duration                                                                                                    |                                                                                                    |
|                                                                                       |                                                                                                    |                                                                                                    |                                                                                                    |                                                                                                    | Start Time                                                                                                    | 00.00.00                                                                                                    |
|                                                                                       |                                                                                                    |                                                                                                    |                                                                                                    |                                                                                                    | Start Time                                                                                                    | 00.00.00                                                                                                    |
|                                                                                       |                                                                                                    |                                                                                                    |                                                                                                    |                                                                                                    | Video Octore                                                                                                    | 00.00.32                                                                                                    |
|                                                                                       |                                                                                                    |                                                                                                    |                                                                                                    |                                                                                                    | Video Options                                                                                                    |                                                                                                    |
|                                                                                       |                                                                                                    |                                                                                                    |                                                                                                    |                                                                                                    |                                                                                                    | 1000-1000                                                                                                    |
|                                                                                       |                                                                                                    |                                                                                                    |                                                                                                    |                                                                                                    | Video Size                                                                                                    | 192081080                                                                                                    |
|                                                                                       | 01:09 NT<br>00:32 NT<br>00:32 NT<br>00:00 NT<br>01:22 NT<br>00:13 NT                                                                                                    | 11:09         NTSC         ac3           00:32         NTSC         ac3           00:00         NTSC         ac3           00:00         NTSC         ac3           01:22         NTSC         ac3           00:13         NTSC         ac3 | 11:09         NTSC         ac3         720x480           00:32         NTSC         ac3         720x480           00:32         NTSC         ac3         720x480           00:00         NTSC         ac3         720x480           00:10         NTSC         ac3         720x480           01:22         NTSC         ac3         720x480           00:13         NTSC         ac3         720x480 | 01:09         NTSC         ac3         720x480           00:32         NTSC         ac3         720x480           00:00         NTSC         ac3         720x480           00:00         NTSC         ac3         720x480           00:01         NTSC         ac3         720x480           00:02         NTSC         ac3         720x480           00:12         NTSC         ac3         720x480           00:13         NTSC         ac3         720x480 | D1:09         NTSC         ac3         720x480           00:32         NTSC         ac3         720x480         mkv         Encoding 7.5%           00:00         NTSC         ac3         720x480         mkv         Encoding 7.5%           00:00         NTSC         ac3         720x480         mkv         Encoding 7.5%           00:12         NTSC         ac3         720x480         mkv         Encoding 7.5%           00:13         NTSC         ac3         720x480         mkv         Encoding 7.5% | 01:09       NTSC       ac3       720x480       Image: Constraint of the second second sec |

6. When encoding bar is 100%, it means the ripping is done and you just need to click **Location** to open the folder to find out the video file.